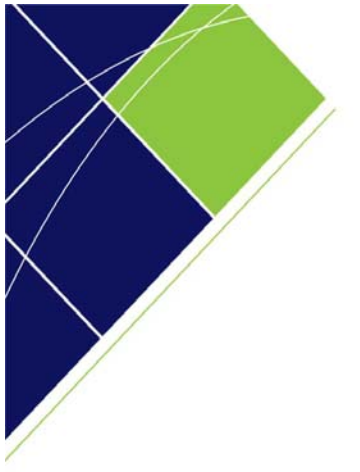

## Queensland Government eTendering website

# Government buyer user manual Creating contract – offline tenders

Version 2.0

# July 2011

eTender Help Desk phone 07 3836 0141

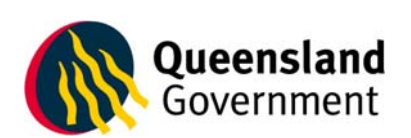

## **Table of contents**

| 1 | Crea | ating contract – offline tenders                | 2  |
|---|------|-------------------------------------------------|----|
|   | 1.1  | Overall Contract Details                        | 3  |
|   | 1.2  | Contact Details                                 | 8  |
|   | 1.3  | Contract 10000000+                              | 10 |
|   | 1.4  | Name of Contractor                              | 14 |
|   | 1.5  | Second Page – New Contract – Attached Documents | 19 |

© Queensland Government Chief Procurement Office (Department of Public Works), 2011

## 1 Creating contract – offline tenders

You have the option of creating a contract for a tender that was not created on the Queensland Government eTendering website. This process is the same as awarding a tender, however no fields will be pre-populated.

Please note that you cannot save a draft of a contract - either you create the contract or you loose the data and must start from scratch.

On the Administration page under 'Agency Admin', click on 'Create Contract'.

| Queensland<br>Government                                       | Queensland Government Chief Procurement Office<br>Better Procurement Better Outcomes                                                                                                    |        |
|----------------------------------------------------------------|----------------------------------------------------------------------------------------------------|--------|
| ▲ HOME ? HELP □LOGOUT                                          | Welcome, Fred Nirk Search   Advanced Search   How to                                                                                                    | Search |
| View Forward<br>Procurement Schedules                          | Administration                                                                                                    |        |
| >> Forward Procurement Schedules<br>View Tenders<br>>> Current | This is the administration page where all tender management and system management activities are<br>performed. <u>Detailed Help</u> ( <i>Clicking detailed help will open a new browser window)</i><br>Actions 2 |        |
| >> Awarded                                                     | Agency Admin 😧                                                                                                    |        |
| View Awarded Contracts                                         | Find or List Users Create New                                                                                                    |        |
| >> Recently Awarded eTender Contracts<br>(last 30 days)        | Tender Statistical Reports                                                                                                    |        |
| >> Search eTender Contracts                                    | 26 Benister New Sumplier                                                                                                    |        |
| >> Non eTender Awarded Contracts                               |                                                                                                    |        |
| Policies & Info                                                | Tender Audit Reports                                                                                                    |        |
| >> Related Links                                               |                                                                                                    |        |
| >> Policy Documents                                            | Alerts 🕜                                                                                                    |        |
| >> Privacy Statement                                           |                                                                                                    |        |
| >> Terms and Conditions                                        | Electrical Services Roma Street Station (000P0Tect03) closed on 21 Jun 2011                                                                                                    |        |
| >> Rules of Tendering                                          |                                                                                                    |        |
| Contact Us                                                     | U Electrical Services Roma Street Station (QGCPOTest04) closed on 21 Jun, 2011                                                                                                    |        |
| >> Feedback                                                    |                                                                                                    |        |
| >> System Enquiries                                            | Tasks 🕜                                                                                                    |        |
| Administration                                                 |                                                                                                    |        |
| >> Dashboard                                                   | No Tasks                                                                                                    |        |
| >> Edit My Details                                             |                                                                                                    |        |
| Other                                                          | Manage Requests 🔞                                                                                                    |        |
| >> FAQ                                                         | Drafts: (None)                                                                                                    |        |
| >> News                                                        | Dimits, (Honey                                                                                                    |        |

You will be presented with the 'Create Contract' screen that allows you to fill in all relevant information regarding your contract. When you have completed this page click the 'Next Page' button.

## 1.1 Overall Contract Details

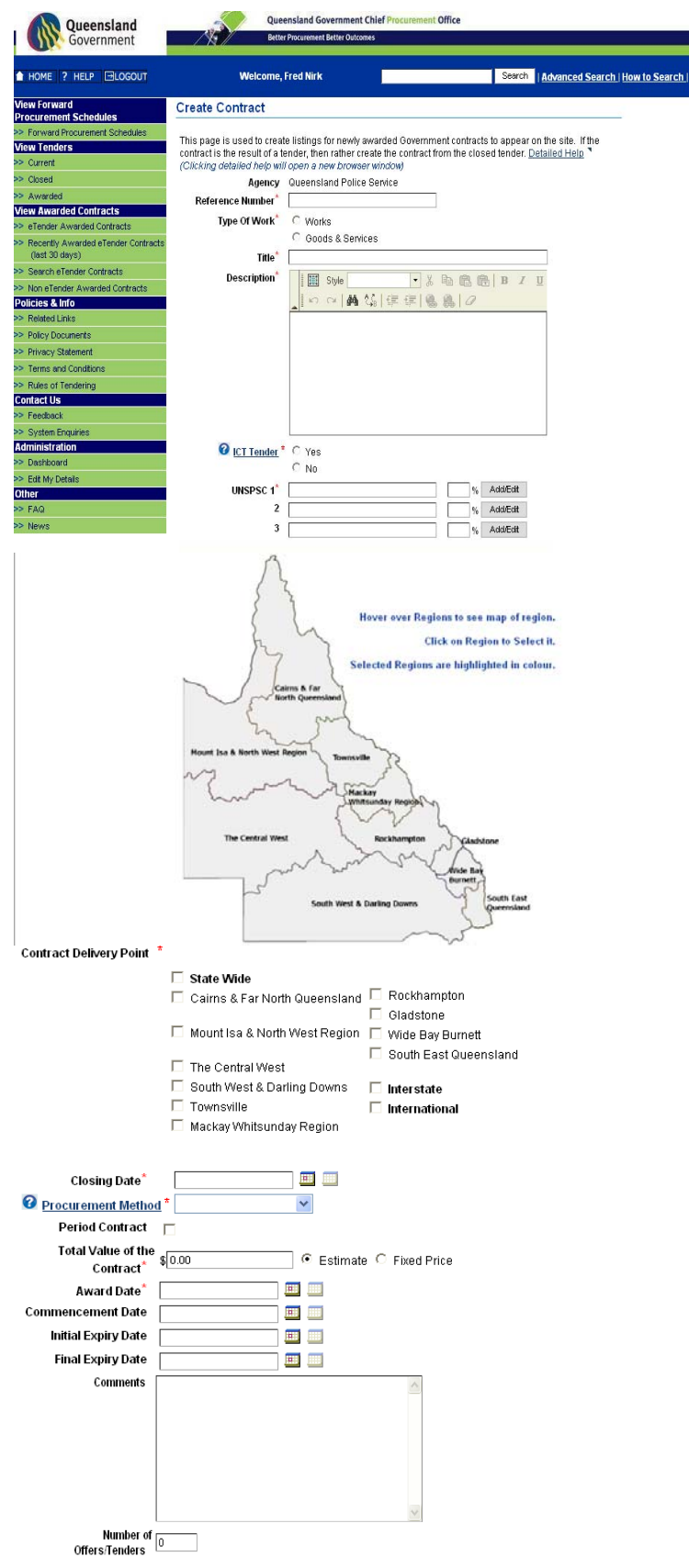

#### Field names for the Overall Contract details page

| Public Authority         This will default to your high level agency and comes from<br>your account information. This cannot be changed.         Text         Yes           Reference         This is the unique contract reference number within your<br>agency's account and is alphan-umeric. You cannot<br>include spaces or symbols in the request number<br>otherwise you will get an error message.         Text         Yes           Type of work         You can choose from 'Works' (capital works) or 'Goods &<br>Services' (everything else).         Radio         Yes           Agency Unit         If you belong to a us agency this will display the sub<br>agency you belong to. If you belong to the high level<br>agency you belong to. If you belong to the high level<br>agency you belong to the contract.         Text         Yes           Description         This is the title of the contract.         This is is a description of the contract.         Text         Yes           UNIT         This is a description of the contract.         Text         Yes         Yes           Description         This is relate information of the<br>public to know what the contact is about.         Text         Yes           UCT Tender         If your belong to so so the No'o option. If this<br>selected you will have additional questions to answer<br>under the 'Name of Contractor' section.         Radio         Yes           UNSPSC         This field for how to select a UNSPSC code.         Number         Yes           UNSPSC equal 100.         See Note 1 for h                                                                                                    | Field Name       | Description                                                                                                  | Field Type   | Mandatory |
|----------------------------------------------------------------------------------------------------|------------------|----------------------------------------------------------------------------------------------------|--------------|-----------|
| Reference<br>Number       This is the unique contract reference number within your<br>agency's account and is alpha-numeric. You cannot<br>include spaces or symbols in the request number<br>otherwise you will get an error message.<br>This field is limited to a maximum of 20 characters       Text       Yes         Type of work       You can choose from 'Works' (capital works) or 'Goods &<br>Services' (everything else).       Radio       Yes         Agency Unit       If you belong to a sub agency this will display the sub<br>agency group this field will not show.       Text       Yes         Title       This is the dite of the contract.<br>This field is limited to a maximum of 200 characters.       Text       Yes         Description       This is a description of the contract.<br>Your description should provide enough information to the<br>public to know what the contract is about.<br>You are provided with a number of formatting options for<br>this field including the ability to cut and paste information<br>from Word. Occasionally, some formatting options for<br>this field out will have additional questions to answer<br>under the 'Name of Contractor' section.<br>For more information please refer to<br>http://optio. for all others choose the 'No' option. If this<br>selected you will have additional questions to answer<br>under the 'Name of Contractor' section.<br>For more information please refer to<br>http://optiod.odi.ow.au/opciolate/urent.aspx       Number       Yes         UNSPSC       This is the location that the work of the contract<br>used to up to three different codes to match the major<br>Works/Goods or Services component/s that the tender is<br>for.       Number       Yes         Contractor       This is the locasing date                                                                                                    | Public Authority | This will default to your high level agency and comes from your account information. This cannot be changed  |              |           |
| Number       This factor account and is alphan-numeric. You cannot include spaces or symbols in the request number otherwise you will get an error message. This field is limited to a maximum of 20 characters       Radio       Yes         Type of work       You can choose from 'Works' (capital works) or 'Goods & buttons       Radio       Yes         Agency Unit       If you belong to a sub agency this will display the sub agency you belong to. If you belong to a sub agency this will display the sub agency you belong to. If you belong to the thigh level agency you belong to. If you belong to the contract.       Text       Yes         Description       This field is limited to a maximum of 200 characters.       Text       Yes         Description       This is a description of the contract.       Text       Yes         Your description should provide enough information to the public to know what the contact is about.       Text       Yes         Vour description in manually.       Text       Yes       Yes         ICT Tender       If your thear is for Information and Communication Technology products or services then choose the 'Yes' option. In all others choose the 'Yes' option. If this selected you will have additional questions to answer under the 'Name of Contractor' section.       Number       Yes         UNSPSC       This field refers to the United Mations Standard Products and Services Coding system used by the Queensland Government app.       Number       Yes         UNSPSC equal 100.       See Note 1 for how                                                                                                    | Reference        | This is the unique contract reference number within your                                                     | Text         | Yes       |
| Include spaces or symbols in the request number<br>otherwise you will get an error message.<br>This field is limited to a maximum of 20 characters       Radio         Type of work       You can choose from 'Works' (capital works) or 'Goods &<br>Services' (everything else).       Radio         Agency Unit       If you belong to a sub agency this will display the sub<br>agency you belong to. If you belong to the high level<br>agency you belong to. If you belong to the high level<br>agency you belong to a two belong to the high level<br>agency you belong to a two belong to the high level<br>agency you belong to a two belong to the high level<br>agency you belong to the contract.       Text       Yes         Title       This is the title of the contract.<br>This is a description of the contract.<br>Your description should provide enough information to the<br>public to know what the contact is about.<br>You are provided with a number of formatting options for<br>this field including the ability to cut and paste information<br>from Word. Occasionally, some formatting options may<br>result in an error message and you will need to type the<br>description in manually.       Radio         ICT Tender       If your tender is for Information and Communication<br>Technology products or services then choose the 'Yes'<br>option, for all others choose the 'No' option. If this<br>selected you will have additional questions to answer<br>under the 'Name of Contractor' section.<br>For more information please refer to<br>http://qacio.edi.dov.au/agei/architectureandstandards/informatio<br>nstandard/sc/urent/Paga/SC/TSv2OProcument.agv.       Number       Yes         UNSPSC       This field refers to the United Nations Standard Products<br>and Services Coding system used to the contract will be<br>carried out or delivered to. You can either click a                                                                                                    | Number           | agency's account and is alpha-numeric. You cannot                                                            | 1 OA         | 100       |
| otherwise you will get an error message.<br>This field is limited to a maximum of 20 characters     Radio       Type of work.     You can choose from 'Works' (capital works) or 'Goods &<br>Services' (everything lesk).     Radio       Agency Unit     If you belong to a sub agency this will display the sub<br>agency you belong to a sub agency this will display the sub<br>agency you belong to if you belong to the high level<br>agency group this field will not show.     Text     Yes       Title     This is the title of the contract.     Text     Yes       Description     This is a description of the contract is about.<br>You are provided with a number of formatting options for<br>this field including the ability to cut and paste information<br>from Word. Occasionally, some formatting options may<br>result in an error message and you will need to type the<br>description in manually.     Radio       ICT Tender     If you render is for Information and Communication<br>Technology products or services then choose the 'Yes'<br>option, for all others choose the 'No' option. If this<br>selected you will have additional questions to answer<br>under the 'Name of Contractor' section.<br>For more information please refer to<br>http://appin.odd.gov.au/apcioiarchitectureandstandard/informatio<br>nstandardscurrent/Pages/ICT%20Procurement.aspx     Number     Yes       UNSPSC     This field refers to the United Nations Standard Products<br>and Services Coding system used to classify goods and services. You<br>can select up to three different codes to match the major<br>Works/Goods or Services component/s that the tender is<br>for.     Number     Yes       Contract     This is the location that the work of the contract will be<br>caried out or delivered to. You can eithe                                                                                                    | - Turnoon        | include spaces or symbols in the request number                                                              |              |           |
| This field is limited to a maximum of 20 characters     Radio       Type of work     You can choose from 'Works' (capital works) or 'Goods &<br>Services' (everything else).     Radio       Agency Unit     If you belong to a sub agency this will display the sub<br>agency you belong to. If you belong to the high level<br>agency group this field will not show.     Text       Title     This is a description of the contract.<br>This field is limited to a maximum of 200 characters.<br>Description     Text     Yes       Description     This is a description of the contract.<br>Your description should provide enough information to the<br>public to know what the contact is about.<br>You are provided with a number of formating options for<br>this field including the ability to cut and paste information<br>from Word. Occasionally, some formating options may<br>result in an error message and you will need to type the<br>description in manually.     Radio       ICT Tender     If your tender is for Information and Communication<br>Technology products reservices then choose the 'Yes'<br>option, for all others choose the 'No' option. If this<br>selected you will have additional questions to answer<br>under the Name of Contractor' section.<br>For more information please refer to<br>ntstandards/current/Pages/CT%20Procurement appx     Number     Yes       UNSPSC     This field refers to the United Nations Standard Products<br>and Services Coding system used by the Queensland<br>Government eTendering website. It is an international<br>coding system used to classify goods and services. You<br>can select up to three different codes to match the major<br>'Works/Goods or Services component/s that the tender is<br>for.     Number     Yes       Contract     This is the location that the wo                                                                                                    |                  | otherwise vou will get an error message.                                                                     |              |           |
| Type of work         You can choose from 'Works' (capital works) or 'Goods &<br>Services' (everything else).         Radio<br>buttons           Agency Unit         If you belong to a sub agency this will display the sub<br>agency group this field will not show.         Text         Yes           Tille         This is the title of the contract.         Text         Yes           Description         This is the title of the contract.         Text         Yes           Vour description should provide enough information to the<br>public to know what the contract is about.         Text         Yes           You redescription should provide enough information no the<br>public to know what the contract is about.         Text         Yes           You redescription should provide enough information no the<br>public to know what the contract of sabout.         Text         Yes           ICT Tender         If you render is for information and Communication<br>Technology products or services then choose the 'Yes'<br>option, nor all others choose the 'No' option. If this<br>selected you will have additional questions to answer<br>under the 'Name of Contractor' section<br>For more information please refer to<br><u>http://good.ol.dox.wu/good/oracheterusendstandards/information<br/>tostandards/currentPages/CT%20Procurement aspx         Number         Yes           UNSPSC         This field refers to the United Nations Standard Products<br/>and Services Coding system used by the Queensland<br/>Government elendening website. It is an international<br/>coding system used to classify goods and services. You<br/>can select up to three different codes to match the major<br/>Work</u>                                                                                                    |                  | This field is limited to a maximum of 20 characters                                                          |              |           |
| Type of work         You can choose from Works' (capital works) or 'Goods & Radio Services' (everything else).         Radio buttons         Ves           Agency Unit         If you belong to a sub agency this will display the sub agency you belong to. If you belong to the high level agency you belong to. If you belong to a sub agency the high level agency group this field will not show.         Text         Yes           Title         This is the title of the contract.         Text         Yes         Yes           Description         This is a description of the contract. Your description should provide enough information to the public to know what the contact is about. You are provided with a number of formating options for this field including the ability to cut and pasts information from Word. Occasionally, some formating options may result in a nerror message and you will need to type the description in manually.         Radio         Yes           ICT Tender         If your tender is for Information and Communication to this selected you will have additional questions to answer under the 'Name of Contractor' section. For more information please refer to. For more information please refer to. For more information please refer to. Section. For more information guestications thandards/current/Pages/C1/s20/Pocument.aspx         Number         Yes           UNSPSC         This is the location the United Nations Standard Products and Services. Coding system used by the Queensland Government effording website. It is an international coding system used to classify goods and services. You can select up to three different codes to match the major Works/Goods or Services component/s that the tender is for.                                                                                                    |                  |                                                                                                    |              |           |
| Services (everything else).         buttons           Agency Unit         If you belong to a sub agency this will display the sub agency you belong to. If you belong to the high level agency group this field will not show.         Text         Yes           Title         This is the title of the contract.         Text         Yes           Description         This is a description of the contract.         Text         Yes           Your description should provide enough information to the public to know what the contract is about.         Your are provided with a number of formatting options for this field including the ability to cut and paste information from Word. Occasionally, some formatting options may result in an error message and you will need to type the description in manually.         Radio           ICT Tender         If your tender is for Information and Communication Technology products or services then choose the 'Yes' option, for all others choose the 'No' option. If this selected you will have additional questions to answer under the 'Name of Contractor' section. For more information please refer to this <i>Unito/agoi.ali.cov.au/ago/artimectureandstandards/informatio</i> nades/current/Paces/Cif%20/Porcument.aspx         Number         Yes           UNSPSC         This field refers to the United Nations Standard Products and Services Coding system used to classify goods and services. You can select up to three different codes to match the major Works/Goods or Services component/s that the tender is for.         Number         Yes           Contract         This is the locatin that the work of the contract will be carried out or de                                                                                                    | Type of work     | You can choose from 'Works' (capital works) or 'Goods &                                                      | Radio        | Yes       |
| Agency Unit       If you belong to a sub agency this will display the sub<br>agency group this field will not show.       Text       Yes         Title       This is the title of the contract.       Text       Yes         Description       This is a description of the contract.       Text       Yes         Vour description should provide enough information to the<br>public to know what the contract is about.       Text       Yes         If your tender is for Information and Communication<br>from Word.       Occasionally, some formatting options for<br>this field including the ability to cut and paste information<br>from Word.       Radio       Yes         ICT Tender       If your tender is for Information and Communication<br>Technology products or services then choose the 'Yes'<br>option, for all others choose the 'No' option. If this<br>selected you will have additional questions to answer<br>under the 'Name of Contractor' section.<br>For more information please refer to<br>http://godio.adl.gov.av/godi/architectureandstandards/informatio<br>natades/current/Procurement.aspx       Number       Yes         UNSPSC       This field refers to the United Nations Standard Products<br>and Services Coding system used by the Queensland<br>Government effendering website. It is an international<br>coding system used to classify goods and services. You<br>can select up to three different codes to match the major<br>Works/Goods or Services component/s that the tender is<br>for.       Number       Yes         Contract       This is the location that the work of the contract will be<br>carried up delivered to. You can either click a region or<br>regions on the map or click the boxes to selec                                                                                                    |                  | Services' (everything else).                                                                                 | buttons      |           |
| agency you belong to. If you belong to the high level<br>agency group this field will not show.       Text       Yes         Title       This is the title of the contract.<br>This field is limited to a maximum of 200 characters.       Text       Yes         Description       This is a description of the contract.<br>Your description should provide enough information to the<br>public to know what the contact is about.<br>You are provided with a number of formating options for<br>this field including the ability to cut and paste information<br>from Word. Occasionally, some formatting options may<br>result in an error message and you will need to type the<br>description in manually.       Radio       Yes         ICT Tender       If your tender is for Information and Communication<br>Technology products or services then choose the 'Yes'<br>option, for all others choose the 'No' option. If this<br>selected you will have additional questions to answer<br>under the 'Name of Contractor' section.<br>For more information please refer to<br>http://goein.di dow avagoa/architectureandstandards/informatio<br>nstandards/current/Pages/ICT%20Procurement.aspx       Number       Yes         UNSPSC       This field refers to the United Nations Standard for Moutons<br>Government eTendering website. It is an international<br>coding system used to classify goods and services. You<br>can select up to three different codes to match the major<br>Works/Goods or Services component/s that the tender is<br>for.       Number       Yes         You will need to make sure the '%' boxes for the 3<br>UNSPSC equal 100.       Date       Yes         Closing Date       This is the closing date of the procurement process that<br>was used to estabilish this contract. Use the pop-up<br>cale                                                                                                    | Agency Unit      | If you belong to a sub agency this will display the sub                                                      |              |           |
| TitleThis is the title of the contract.<br>This is the diamonal of the contract.TextYesDescriptionThis is a description of the contract.<br>You description should provide enough information to the<br>public to know what the contact is about.<br>You are provided with a number of formatting options for<br>this field including the ability to cut and paste information<br>from Word. Occasionally, some formunication<br>Technology products or services then choose the 'Yes'<br>option, for all others choose the 'No' option. If this<br>selected you will have additional questions to answer<br>under the 'Name of Contractor' section.<br>For more information please refer to<br>http://aqcio.gld.gov.au/qqc/architectureant/sandards/informatio<br>gov.au/qqc/architectureant/sandards/informatio<br>                                                                    |                  | agency you belong to. If you belong to the high level                                                        |              |           |
| IttleThis is the life of InfectorizationTextYesDescriptionThis is a description of the contract.<br>Your description should provide enough information to the<br>public to know what the contact is about.<br>You are provided with a number of formating options for<br>this field including the ability to cut and paste information<br>from Word. Occasionally, some formatting options may<br>result in an error message and you will need to type the<br>description in manually.TextYesICT TenderIf your tender is for Information and Communication<br>Technology products or services then choose the 'Yes'<br>option, for all others choose the 'No' option. If this<br>selected you will have additional questions to answer<br>under the 'Name of Contractor' section.<br>For more information please refer to<br>http://aqcio.qld.gov.au/qgc/Qr/architectureandstandards/informatio<br>nstandards/current/pages/ICT%2Q/Pocument.aspxNumberYesUNSPSCThis field refers to the United Nations Standard Products<br>and Services Coding system used to classify goods and services. You<br>can select up to three different codes to match the major<br>Works/Goods or Services component/s that the tender is<br>for.NumberYesVou will need to make sure the '%' boxes for the 3<br>UNSPSC equal 100.<br>See Note 1 for how to select a UNSPSC code.DateYesContract<br>Delivery PointThis is the location that the work of the contract will be<br>carried out or delivered to. You can either click a region or<br>regions on the map or click the boxes to select the relevant<br>areas.DateYesClosing DateThis is the closing date of the procurement process that<br>was used to establish this contract. Use the pop-up<br>calendar to firsty select the month and then the date. <t< td=""><td><b>T</b>'0.</td><td>agency group this field will not show.</td><td><b>T</b>. (</td><td>Mara</td></t<>                                                                                                    | <b>T</b> '0.     | agency group this field will not show.                                                                       | <b>T</b> . ( | Mara      |
| DescriptionThis is a description of the contract.<br>Your description should provide enough information to the<br>public to know what the contact is about.<br>You are provided with a number of formating options for<br>this field including the ability to cut and paste information<br>from Word. Occasionally, some formatting options may<br>result in an error message and you will need to type the<br>description in manually.TextYesICT TenderIf your tender is for Information and Communication<br>Technology products or services then choose the 'Yes'<br>option, for all others choose the 'Ne'<br>option, for all others choose the 'Ne'<br>option in manually.NumberYesUNSPSCThis field refers to the United Nations Standard Products<br>and Services Coding system used by the Queensland<br>Government Tendering website. It is an international<br>coding system used to classify goods and services. You<br>can select up to three different codes to match the major<br>Works/Goods or Services component/s that the tender is<br>for.NumberYesContract<br>Delivery PointSee Note 1 for how to select a UNSPSC code.DateYesClosing Date<br>calendar to firsty select the month and then the date.D                                                                                                    | I ITIE           | I his is the title of the contract.                                                                          | Text         | Yes       |
| Description       This is a description of the contract.<br>You rescription should provide enough information to the<br>public to know what the contact is about.<br>You are provided with a number of formatting options for<br>this field including the ability to cut and paste information<br>from Word. Occasionally, some formatting options may<br>result in an error message and you will need to type the<br>description in manually.       Radio         ICT Tender       If your tender is for Information and Communication<br>Technology products or services then choose the 'Yes'<br>option, for all others choose the 'No' option. If this<br>selected you will have additional questions to answer<br>under the 'Name of Contractor' section.<br>For more information please refer to<br>http://doeio.dd.ov.au/doeio/article/ureandstandards/informatio<br>nstandards/curent/Pages/ICT%20Procurement.aspx       Number       Yes         UNSPSC       This field refers to the United Nations Standard Products<br>and Services Coding system used by the Queensland<br>Government eTendering website. It is an international<br>coding system used to classify goods and services. You<br>can select up to three different codes to match the major<br>Works/Goods or Services component/s that the tender is<br>for.       Number       Yes         You will need to make sure the '%' boxes for the 3<br>UNSPSC equal 100.       See Note 1 for how to select a UNSPSC code.       Date       Yes         Closing Date       This is the location that the work of the contract will be<br>carried out or delivered to. You can either click a region or<br>regions on the map or click the boxes to select the relevant<br>areas.       Date       Yes         Closing Date       This is the closing date of the procurement process that<br>was used to estabilish this co                                                                                                    | Description      | This field is limited to a maximum of 200 characters.                                                        | Toyt         | Vee       |
| IndexDescription and provided provided in advisor for the field including provided with a number of formatting options for<br>this field including the ability to cut and paste information<br>from Word. Occasionally, some formatting options may<br>result in an error message and you will need to type the<br>description in manually.Radio<br>buttonsYesICT TenderIf your tender is for Information and Communication<br>Technology products or services then choose the 'Yes'<br>option, for all others choose the 'No' option. If this<br>selected you will have additional questions to answer<br>under the 'Name of Contractor' section.<br>For more information please refer to<br>http://qqcio.qld.gov.au/qqcio/architectureandstandards/informatio<br>nationada/ds/current/Page81CT%20/rocurement.aspxNumberYesUNSPSCThis field refers to the United Nations Standard Products<br>and Services Coding system used by the Queensland<br>Government eTendering website. It is an international<br>coding system used to classify goods and services. You<br>can select up to three different codes to match the major<br>Works/Goods or Services component/s that the tender is<br>for.<br>You will need to make sure the '%' boxes for the 3<br>UNSPSC equal 100.<br>See Note 1 for how to select a UNSPSC code.DateYesClosing DateThis is the location that the work of the contract will be<br>carried out or delivered to. You can either click a region or<br>regions on the map or click the boxes to select the relevant<br>areas.DateYesClosing DateThis is the location that the work of the contract will be<br>calendar to firstly select the month and then the date.DropdownYesProcurementYou can choose from the following:<br>Limited offer process – is a procurement method where the<br>agency invites a sup                                                                                                    | Description      | Your description should provide enough information to the                                                    | Text         | res       |
| You are provided with a number of formatting options for<br>this field including the ability to cut and paste information<br>from Word. Occasionally, some formatting options may<br>result in an error message and you will need to type the<br>description in manually.RadioICT TenderIf your tender is for Information and Communication<br>Technology products or services then choose the 'Yes'<br>option, for all others choose the 'No' option. If this<br>selected you will have additional questions to answer<br>under the 'Name of Contractor' section.<br>For more information please refer to<br>http://gcio.cid.gov.au/ac/cio/architectureandstandards/information<br>nstandards/current/Pages/ICT%20Procurement.aspxNumberYesUNSPSCThis field refers to the United Nations Standard Products<br>and Services Coding system used by the Queensland<br>Government eTendering website. It is an international<br>coding system used by the Queensland<br>Government eTendering website. It is an international<br>coding system used by the Queensland<br>Bowers/Codes or Services component/s that the tender is<br>for.NumberYesYou will need to make sure the '%' boxes for the 3<br>UNSPSC equal 100.<br>See Note 1 for how to select a UNSPSC code.DateYesClosing DateThis is the location that the work of the contract will be<br>carried out or delivered to. You can either click a region or<br>regions on the map or click the boxes to select the relevant<br>areas.DateYesClosing DateThis is the closing date of the procurement process that<br>was used to establish this contract. Use the pop-up<br>calendar to firstly select the month and then the date.DropdownYesProcurement<br>MethodYou can choose from the following:<br>Limited offer process – is a procurement method where <br< td=""><td></td><td>public to know what the contact is about</td><td></td><td></td></br<>                                                                                                    |                  | public to know what the contact is about                                                                     |              |           |
| Total field including the ability to cut and paste information<br>from Word. Occasionally, some formatting options may<br>result in an error message and you will need to type the<br>description in manually.RadioICT TenderIf your tender is for Information and Communication<br>Technology products or services then choose the 'Yes'<br>option, for all others choose the 'No' option. If this<br>selected you will have additional questions to answer<br>under the 'Name of Contractor' section.<br>For more information please refer to<br>http://qcic.udl.gov.au/gcic/architectureandstandards/informatio<br>nstandards/currement.aspxRadio<br>buttonsUNSPSCThis field refers to the United Nations Standard Products<br>and Services Coding system used by the Queensland<br>Government Tendering website. It is an international<br>coding system used to classify goods and services. You<br>can select up to three different codes to match the major<br>Works/Goods or Services component/s that the tender is<br>for.NumberYesYou will need to make sure the '%' boxes for the 3<br>UNSPSC equal 100.See Note 1 for how to select a UNSPSC code.Contract<br>Delivery PointThis is the location that the work of the contract will be<br>carried out or delivered to. You can either click a region or<br>regions on the map or click the boxes to select the relevant<br>areas.DateYesClosing DateThis is the closing date of the procurement process that<br>was used to establish this contract. Use the pop-up<br>calendar to firstly select the month and then the date.DropdownYesProcurement<br>MethodYou can choose from the following:<br>ListDropdownYes                                                                                                    |                  | You are provided with a number of formatting options for                                                     |              |           |
| InterfaceInterfacePresidentfrom Word.Occasionally, some formatting options may<br>result in an error message and you will need to type the<br>description in manually.RadioICT TenderIf your tender is for Information and Communication<br>Technology products or services then choose the 'Yes'<br>option, for all others choose the 'No' option. If this<br>selected you will have additional questions to answer<br>under the 'Name of Contractor' section.<br>For more information please refer to<br>http://gcio.cid.gov.au/acido/architectureandstandards/informatio<br>nstandards/current/Pages/ICT%20Procurement.aspxNumberYesUNSPSCThis field refers to the United Nations Standard Products<br>and Services Coding system used by the Queensland<br>Government eTendering website. It is an international<br>coding system used to classify goods and services. You<br>can select up to three different codes to match the major<br>Works/Goods or Services component/s that the tender is<br>for.NumberYesYou will need to make sure the '%' boxes for the 3<br>UNSPSC equal 100.<br>See Note 1 for how to select a UNSPSC code.EnvireDateContractThis is the location that the work of the contract will be<br>carried out or delivered to. You can either click a region or<br>regions on the map or click the boxes to select the relevant<br>areas.DateYesClosing DateThis is the closing date of the procurement process that<br>was used to establish this contract. Use the pop-up<br>calendar to firstly select the month and then the date.Dropdown<br>ListProcurementYou can choose from the following:<br>Limited offer process – is a procurement method where<br>suppliers that have met pre-established criteria are invited<br>to offerDropdown<                                                                                                    |                  | this field including the ability to cut and paste information                                                |              |           |
| InformationInformationally control in an approximation of the processing of the term of the description in manually.RadioICT TenderIf your tender is for Information and Communication<br>Technology products or services then choose the 'Yes'<br>option, for all others choose the 'No' option. If this<br>selected you will have additional questions to answer<br>under the 'Name of Contractor' section.<br>For more information please refer to<br>http://qadio.ql.dov.au/qadio/architectureandstandards/informatio<br>nstandards/current/Pages/ICT%20Procurement.aspxRadioUNSPSCThis field refers to the United Nations Standard Products<br>and Services Coding system used by the Queensland<br>Government eTendering website. It is an international<br>coding system used to classify goods and services. You<br>can select up to three different codes to match the major<br>Works/Goods or Services component/s that the tender is<br>for.NumberYesYou will need to make sure the '%' boxes for the 3<br>UNSPSC equal 100.See Note 1 for how to select a UNSPSC code.Contract<br>Delivery PointThis is the location that the work of the contract will be<br>carried out or delivered to. You can either click a region or<br>regions on the map or click the boxes to select the relevant<br>areas.DateYesClosing DateThis is the closing date of the procurement process that<br>was used to establish this contract. Use the pop-up<br>calendar to firstly select the month and then the date.Dropdown<br>ListProcurement<br>MethodYou can choose from the following:<br>Limited offer process – is a procurement method where the<br>agency invites a supplier's of its choice to offer<br>Selective offer process – is a procurement method where<br>suppliers that have met pre-established criteria                                                                                                    |                  | from Word Occasionally some formatting ontions may                                                           |              |           |
| description in manually.RadioICT TenderIf your tender is for Information and Communication<br>Technology products or services then choose the 'Yes'<br>option, for all others choose the 'No' option. If this<br>selected you will have additional questions to answer<br>under the 'Name of Contractor' section.<br>For more information please refer to<br>http://godio.uld.gov.au/godio/architectureandstandards/informatio<br>nstandards/current/Pages/IC1%20Procurement.aspxNumberYesUNSPSCThis field refers to the United Nations Standard Products<br>and Services Coding system used by the Queensland<br>Government eTendering website. It is an international<br>coding system used to classify goods and services. You<br>can select up to three different codes to match the major<br>Works/Goods or Services component/s that the tender is<br>for.NumberYesYou will need to make sure the '%' boxes for the 3<br>UNSPSC equal 100.You will need to make sure the '%' boxes for the 3<br>UNSPSC equal 100.DateYesContract<br>Delivery PointThis is the location that the work of the contract will be<br>carried out or delivered to. You can either click a region or<br>regions on the map or click the boxes to select the relevant<br>areas.DateYesClosing DateYou can choose from the following:<br>Limited offer process – is a procurement method where the<br>agency invites a supplier's of its choice to offer<br>Selective offer process – is a procurement method where<br>suppliers that have met pre-established criteria are invited<br>to offerDropdown                                                                                                    |                  | result in an error message and you will need to type the                                                     |              |           |
| ICT Tender       If your tender is for Information and Communication<br>Technology products or services then choose the 'Yes'<br>option, for all others choose the 'No' option. If this<br>selected you will have additional questions to answer<br>under the 'Name of Contractor' section.<br>For more information please refer to<br>http://gcic.oid.gov.au/gcio/architectureandstandards/informatio<br>nstandards/current/Pages/ICT%20Procurement.aspx       Number       Yes         UNSPSC       This field refers to the United Nations Standard Products<br>and Services Coding system used by the Queensland<br>Government eTendering website. It is an international<br>coding system used to classify goods and services. You<br>can select up to three different codes to match the major<br>Works/Goods or Services component/s that the tender is<br>for.       Number       Yes         Contract       This is the location that the work of the contract will be<br>carried out or delivered to. You can either click a region or<br>regions on the map or click the boxes to select the relevant<br>areas.       Date       Yes         Closing Date       This is the closing date of the procurement process that<br>was used to establish this contract. Use the pop-up<br>calendar to firsity select the month and then the date.       Dropdown<br>List       Yes         Procurement<br>Method       You can choose from the following:<br>Selective offer process – is a procurement method where the<br>agency invites a supplier/s of its choice to offer<br>Selective offer process – is a procurement method where<br>suppliers that have met pre-established criteria are invited<br>to offer       Dropdown       List                                                                                                    |                  | description in manually.                                                                                     |              |           |
| Technology products or services then choose the 'Yes'<br>option, for all others choose the 'No' option. If this<br>selected you will have additional questions to answer<br>under the 'Name of Contractor' section.<br>For more information please refer to<br>http://gcio.gld.gov.au/gcio/architectureandstandards/informatio<br>nstandards/current/Pages/C1%20/Procurement.aspxbuttonsUNSPSCThis field refers to the United Nations Standard Products<br>and Services Coding system used by the Queensland<br>Government eTendering website. It is an international<br>coding system used to classify goods and services. You<br>can select up to three different codes to match the major<br>Works/Goods or Services component/s that the tender is<br>for.NumberYesYou will need to make sure the '%' boxes for the 3<br>UNSPSC equal 100.See Note 1 for how to select a UNSPSC code.Contract<br>Delivery PointThis is the location that the work of the contract will be<br>carried out or delivered to. You can either click a region or<br>regions on the map or click the boxes to select the relevant<br>areas.DateYesClosing DateThis is the closing date of the procurement process that<br>was used to establish this contract. Use the pop-up<br>calendar to firstly select the month and then the date.Dropdown<br>ListYesProcurement<br>MethodYou can choose from the following:<br>Limited offer process – is a procurement method where the<br>agency invites a supplier's of its choice to offer<br>Selective offer process – is a procurement method where<br>suppliers that have met pre-established criteria are invited<br>to offerDropdown<br>List                                                                                                    | ICT Tender       | If your tender is for Information and Communication                                                          | Radio        | Yes       |
| option, for all others choose the 'No' option. If this<br>selected you will have additional questions to answer<br>under the 'Name of Contractor' section.<br>For more information please refer to<br>http://gocio.gld.gov.au/gocio/architectureandstandards/informatio<br>nstandards/current/Pages/ICT%20Procurement.aspxNumberYesUNSPSCThis field refers to the United Nations Standard Products<br>and Services Coding system used by the Queensland<br>Government eTendering website. It is an international<br>coding system used to classify goods and services. You<br>can select up to three different codes to match the major<br>Works/Goods or Services component/s that the tender is<br>for.NumberYesYou will need to make sure the '%' boxes for the 3<br>UNSPSC equal 100.<br>See Note 1 for how to select a UNSPSC code.Contract<br>Delivery PointThis is the location that the work of the contract will be<br>carried out or delivered to. You can either click a region or<br>regions on the map or click the boxes to select the relevant<br>areas.DateYesClosing DateThis is the closing date of the procurement process that<br>was used to establish this contract. Use the pop-up<br>calendar to firstly select the month and then the date.Dropdown<br>ListYesProcurement<br>MethodYou can choose from the following:<br>Limited offer process – is a procurement method where<br>suppliers that have met pre-established criteria are invited<br>to offerDropdown<br>ListYes                                                                                                    |                  | Technology products or services then choose the 'Yes'                                                        | buttons      |           |
| selected you will have additional questions to answer<br>under the 'Name of Contractor' section.<br>For more information please refer to<br>http://qcio.qld.gov.au/qcio/architectureandstandards/informatio<br>nstandards/current/Pages/ICT%20Procurement.aspxNumberYesUNSPSCThis field refers to the United Nations Standard Products<br>and Services Coding system used by the Queensland<br>Government eTendering website. It is an international<br>coding system used to classify goods and services. You<br>can select up to three different codes to match the major<br>Works/Goods or Services component/s that the tender is<br>for.NumberYesYou will need to make sure the '%' boxes for the 3<br>UNSPSC equal 100.You will need to make sure the '%' boxes for the 3<br>UNSPSC equal 100.See Note 1 for how to select a UNSPSC code.This is the location that the work of the contract will be<br>carried out or delivered to. You can either click a region or<br>regions on the map or click the boxes to select the relevant<br>areas.DateYesProcurement<br>MethodYou can choose from the following:<br>Limited offer process – is a procurement method where the<br>agency invites a supplier/s of its choice to offer<br>Selective offer process – is a procurement method where<br>suppliers that have met pre-established criteria are invited<br>to offerDropdown<br>List                                                                                                    |                  | option, for all others choose the 'No' option. If this                                                       |              |           |
| under the 'Name of Contractor' section.<br>For more information please refer to<br>http://qqcio.ql.qov.au/qqcio/architectureandstandards/informatio<br>ntstandards/current/Pages/ICT%20Procurement.aspxNumberUNSPSCThis field refers to the United Nations Standard Products<br>and Services Coding system used by the Queensland<br>Government eTendering website. It is an international<br>coding system used to classify goods and services. You<br>can select up to three different codes to match the major<br>Works/Goods or Services component/s that the tender is<br>for.NumberYesYou will need to make sure the '%' boxes for the 3<br>UNSPSC equal 100.You will need to make sure the '%' boxes for the 3<br>UNSPSC equal 100.See Note 1 for how to select a UNSPSC code.Contract<br>Delivery PointThis is the location that the work of the contract will be<br>carried out or delivered to. You can either click a region or<br>regions on the map or click the boxes to select the relevant<br>areas.DateYesProcurement<br>MethodYou can choose from the following:<br>Limited offer process – is a procurement method where the<br>agency invites a supplier/s of its choice to offer<br>Selective offer process – is a procurement method where<br>suppliers that have met pre-established criteria are invited<br>to offerDropdown<br>List                                                                                                    |                  | selected you will have additional questions to answer                                                        |              |           |
| For more information please refer to<br>http://gqcio.gld.gov.au/gqcio/architectureandstandards/informatio<br>nstandards/current/Pages/ICT%20Procurement.aspxNumberUNSPSCThis field refers to the United Nations Standard Products<br>and Services Coding system used by the Queensland<br>Government eTendering website. It is an international<br>coding system used to classify goods and services. You<br>can select up to three different codes to match the major<br>Works/Goods or Services component/s that the tender is<br>for.NumberYesYou will need to make sure the '%' boxes for the 3<br>UNSPSC equal 100.You will need to make sure the '%' boxes for the 3<br>UNSPSC equal 100.See Note 1 for how to select a UNSPSC code.Contract<br>Delivery PointThis is the location that the work of the contract will be<br>carried out or delivered to. You can either click a region or<br>regions on the map or click the boxes to select the relevant<br>areas.DateYesClosing DateThis is the closing date of the procurement process that<br>was used to establish this contract. Use the pop-up<br>calendar to firstly select the month and then the date.Dropdown<br>ListYesProcurement<br>MethodYou can choose from the following:<br>Limited offer process – is a procurement method where<br>suppliers that have met pre-established criteria are invited<br>to offerDropdown<br>ListYes                                                                                                    |                  | under the 'Name of Contractor' section.                                                                      |              |           |
| http://gqcio.dld.gov.au/gqcio/architectureandstandards/informatio<br>nstandards/current/Pages/ICT%20Procurement.aspxNumberUNSPSCThis field refers to the United Nations Standard Products<br>and Services Coding system used by the Queensland<br>Government eTendering website. It is an international<br>coding system used to classify goods and services. You<br>can select up to three different codes to match the major<br>Works/Goods or Services component/s that the tender is<br>for.NumberYesYou will need to make sure the '%' boxes for the 3<br>UNSPSC equal 100.Yeu will need to make sure the '%' boxes for the 3<br>UNSPSC equal 100.See Note 1 for how to select a UNSPSC code.Contract<br>Delivery PointThis is the location that the work of the contract will be<br>carried out or delivered to. You can either click a region or<br>regions on the map or click the boxes to select the relevant<br>areas.DateYesClosing DateThis is the closing date of the procurement process that<br>was used to establish this contract. Use the pop-up<br>calendar to firstly select the month and then the date.Dropdown<br>ListYesProcurement<br>MethodYou can choose from the following:<br>Limited offer process – is a procurement method where<br>suppliers that have met pre-established criteria are invited<br>to offerDropdown<br>ListYes                                                                                                    |                  | For more information please refer to                                                                         |              |           |
| Instandards/current/Pages/ICT%20Procurement.aspxNumberUNSPSCThis field refers to the United Nations Standard Products<br>and Services Coding system used by the Queensland<br>Government eTendering website. It is an international<br>coding system used to classify goods and services. You<br>can select up to three different codes to match the major<br>Works/Goods or Services component/s that the tender is<br>for.NumberYesYou will need to make sure the '%' boxes for the 3<br>UNSPSC equal 100.You will need to make sure the '%' boxes for the 3<br>UNSPSC equal 100.YesSee Note 1 for how to select a UNSPSC code.Image: Contract<br>carried out or delivered to. You can either click a region or<br>regions on the map or click the boxes to select the relevant<br>areas.DateYesClosing DateThis is the closing date of the procurement process that<br>was used to establish this contract. Use the pop-up<br>calendar to firstly select the month and then the date.Dropdown<br>ListYesProcurement<br>MethodYou can choose from the following:<br>Limited offer process – is a procurement method where the<br>agency invites a supplier/s of its choice to offer<br>Selective offer process – is a procurement method where<br>suppliers that have met pre-established criteria are invited<br>to offerDropdown<br>ListYes                                                                                                    |                  | http://qgcio.qld.gov.au/qgcio/architectureandstandards/informatio                                            |              |           |
| UNSPSCThis field refers to the United Nations Standard Products<br>and Services Coding system used by the Queensland<br>Government eTendering website. It is an international<br>coding system used to classify goods and services. You<br>can select up to three different codes to match the major<br>Works/Goods or Services component/s that the tender is<br>for.NumberYesYou will need to make sure the '%' boxes for the 3<br>UNSPSC equal 100.Yee weet and the tender is<br>for.You will need to make sure the '%' boxes for the 3<br>UNSPSC equal 100.YeeSee Note 1 for how to select a UNSPSC code.YeeYeeContract<br>Delivery PointThis is the location that the work of the contract will be<br>carried out or delivered to. You can either click a region or<br>regions on the map or click the boxes to select the relevant<br>areas.DateYeeClosing DateThis is the closing date of the procurement process that<br>was used to establish this contract. Use the pop-up<br>calendar to firstly select the month and then the date.Dropdown<br>ListYesProcurement<br>MethodYou can choose from the following:<br>Limited offer process – is a procurement method where the<br>agency invites a supplier/s of its choice to offer<br>Selective offer process – is a procurement method where<br>suppliers that have met pre-established criteria are invited<br>to offerDropdown<br>ListYes                                                                                                    |                  | nstandards/current/Pages/ICT%20Procurement.aspx                                                              |              |           |
| And Services Cooling system used by the Queensland<br>Government eTendering website. It is an international<br>coding system used to classify goods and services. You<br>can select up to three different codes to match the major<br>Works/Goods or Services component/s that the tender is<br>for.You will need to make sure the '%' boxes for the 3<br>UNSPSC equal 100.See Note 1 for how to select a UNSPSC code.Contract<br>Delivery PointClosing DateThis is the location that the work of the contract will be<br>carried out or delivered to. You can either click a region or<br>regions on the map or click the boxes to select the relevant<br>areas.Closing DateProcurement<br>MethodYou can choose from the following:<br>Limited offer process – is a procurement method where the<br>agency invites a supplier/s of its choice to offer<br>Selective offer process – is a procurement method where<br>suppliers that have met pre-established criteria are invited<br>to offer                                                                                                    | UNSPSC           | This field refers to the United Nations Standard Products                                                    | Number       | Yes       |
| Coveriment e rendering website. It is an international<br>coding system used to classify goods and services. You<br>can select up to three different codes to match the major<br>Works/Goods or Services component/s that the tender is<br>for.You will need to make sure the '%' boxes for the 3<br>UNSPSC equal 100.You will need to make sure the '%' boxes for the 3<br>UNSPSC equal 100.See Note 1 for how to select a UNSPSC code.Image: Contract<br>carried out or delivered to. You can either click a region or<br>regions on the map or click the boxes to select the relevant<br>areas.Image: Contract to its is the closing date of the procurement process that<br>was used to establish this contract. Use the pop-up<br>calendar to firstly select the month and then the date.Image: Display the second the procurement method where the<br>agency invites a supplier/s of its choice to offer<br>Selective offer process – is a procurement method where<br>suppliers that have met pre-established criteria are invited<br>to offerImage: Display the second to the procurement method where<br>to offerImage: Display the second term of the second term of the second term of the second term of the procurement method where<br>to offer                                                                                                    |                  | and Services Coding system used by the Queensiand                                                            |              |           |
| County system used to classify goods and services. Fou<br>can select up to three different codes to match the major<br>Works/Goods or Services component/s that the tender is<br>for.You will need to make sure the '%' boxes for the 3<br>UNSPSC equal 100.See Note 1 for how to select a UNSPSC code                                                                                                    |                  | Government e l'endering website. It is an international                                                      |              |           |
| ContractYou will need to make sure the '%' boxes for the 3<br>UNSPSC equal 100.You will need to make sure the '%' boxes for the 3<br>UNSPSC equal 100.ContractThis is the location that the work of the contract will be<br>carried out or delivered to. You can either click a region or<br>regions on the map or click the boxes to select the relevant<br>areas.DateClosing DateThis is the closing date of the procurement process that<br>was used to establish this contract. Use the pop-up<br>calendar to firstly select the month and then the date.DateYesProcurement<br>MethodYou can choose from the following:<br>Limited offer process – is a procurement method where<br>suppliers that have met pre-established criteria are invited<br>to offerDropdown<br>ListYes                                                                                                    |                  | could system used to classify goods and services. Fou                                                        |              |           |
| Works/Goods of Derivices components that the fender is<br>for.You will need to make sure the '%' boxes for the 3<br>UNSPSC equal 100.See Note 1 for how to select a UNSPSC code.Contract<br>Delivery PointThis is the location that the work of the contract will be<br>carried out or delivered to. You can either click a region or<br>regions on the map or click the boxes to select the relevant<br>areas.Closing DateThis is the closing date of the procurement process that<br>was used to establish this contract. Use the pop-up<br>calendar to firstly select the month and then the date.Procurement<br>MethodYou can choose from the following:<br>Limited offer process – is a procurement method where<br>suppliers that have met pre-established criteria are invited<br>to offerDropdown<br>List                                                                                                    |                  | Works/Goods or Services component/s that the tender is                                                       |              |           |
| YouWill need to make sure the '%' boxes for the 3<br>UNSPSC equal 100.You will need to make sure the '%' boxes for the 3<br>UNSPSC equal 100.Contract<br>Delivery PointThis is the location that the work of the contract will be<br>carried out or delivered to. You can either click a region or<br>regions on the map or click the boxes to select the relevant<br>areas.DateClosing DateThis is the closing date of the procurement process that<br>was used to establish this contract. Use the pop-up<br>calendar to firstly select the month and then the date.DateYesProcurement<br>MethodYou can choose from the following:<br>Limited offer process – is a procurement method where the<br>agency invites a supplier/s of its choice to offer<br>Selective offer process – is a procurement method where<br>suppliers that have met pre-established criteria are invited<br>to offerDropdown<br>List                                                                                                    |                  | for                                                                                                    |              |           |
| You will need to make sure the '%' boxes for the 3<br>UNSPSC equal 100.See Note 1 for how to select a UNSPSC code.Contract<br>Delivery PointThis is the location that the work of the contract will be<br>carried out or delivered to. You can either click a region or<br>regions on the map or click the boxes to select the relevant<br>areas.Image: Closing DateClosing DateThis is the closing date of the procurement process that<br>was used to establish this contract. Use the pop-up<br>calendar to firstly select the month and then the date.DateProcurement<br>MethodYou can choose from the following:<br>Limited offer process – is a procurement method where<br>suppliers that have met pre-established criteria are invited<br>to offerDropdown<br>List                                                                                                    |                  |                                                                                                    |              |           |
| UNSPSC equal 100.See Note 1 for how to select a UNSPSC code.Contract<br>Delivery PointThis is the location that the work of the contract will be<br>carried out or delivered to. You can either click a region or<br>regions on the map or click the boxes to select the relevant<br>areas.DateClosing DateThis is the closing date of the procurement process that<br>was used to establish this contract. Use the pop-up<br>calendar to firstly select the month and then the date.DateProcurement<br>MethodYou can choose from the following:<br>Limited offer process – is a procurement method where the<br>agency invites a supplier/s of its choice to offer<br>Selective offer process – is a procurement method where<br>suppliers that have met pre-established criteria are invited<br>to offerDropdown<br>List                                                                                                    |                  | You will need to make sure the '%' boxes for the 3                                                           |              |           |
| See Note 1 for how to select a UNSPSC code.Image: Contract Delivery PointThis is the location that the work of the contract will be carried out or delivered to. You can either click a region or regions on the map or click the boxes to select the relevant areas.DateYesClosing DateThis is the closing date of the procurement process that was used to establish this contract. Use the pop-up calendar to firstly select the month and then the date.DateYesProcurement<br>MethodYou can choose from the following:<br>Limited offer process – is a procurement method where the agency invites a supplier/s of its choice to offer<br>Selective offer process – is a procurement method where suppliers that have met pre-established criteria are invited to offerDropdown<br>ListYes                                                                                                    |                  | UNSPSC equal 100.                                                                                            |              |           |
| See Note 1 for how to select a UNSPSC code.Image: Contract Delivery PointThis is the location that the work of the contract will be carried out or delivered to. You can either click a region or regions on the map or click the boxes to select the relevant areas.Delivery PointVesClosing DateThis is the closing date of the procurement process that was used to establish this contract. Use the pop-up calendar to firstly select the month and then the date.DateYesProcurementYou can choose from the following:<br>Limited offer process – is a procurement method where the agency invites a supplier/s of its choice to offer<br>Selective offer process – is a procurement method where suppliers that have met pre-established criteria are invited to offerDropdown<br>List                                                                                                    |                  |                                                                                                    |              |           |
| Contract<br>Delivery PointThis is the location that the work of the contract will be<br>carried out or delivered to. You can either click a region or<br>regions on the map or click the boxes to select the relevant<br>areas.Delivery PointClosing DateThis is the closing date of the procurement process that<br>was used to establish this contract. Use the pop-up<br>calendar to firstly select the month and then the date.DateYesProcurement<br>MethodYou can choose from the following:<br>Limited offer process – is a procurement method where the<br>agency invites a supplier/s of its choice to offer<br>Selective offer process – is a procurement method where<br>suppliers that have met pre-established criteria are invited<br>to offerDropdown<br>List                                                                                                    |                  | See <b>Note 1</b> for how to select a UNSPSC code.                                                           |              |           |
| Delivery Pointcarried out or delivered to. You can either click a region or<br>regions on the map or click the boxes to select the relevant<br>areas.Delivery PointClosing DateThis is the closing date of the procurement process that<br>was used to establish this contract. Use the pop-up<br>calendar to firstly select the month and then the date.DateYesProcurement<br>MethodYou can choose from the following:<br>Limited offer process – is a procurement method where the<br>agency invites a supplier/s of its choice to offer<br>Selective offer process – is a procurement method where<br>suppliers that have met pre-established criteria are invited<br>to offerDropdown<br>List                                                                                                    | Contract         | This is the location that the work of the contract will be                                                   |              |           |
| regions on the map or click the boxes to select the relevant<br>areas.DateClosing DateThis is the closing date of the procurement process that<br>was used to establish this contract. Use the pop-up<br>calendar to firstly select the month and then the date.DateYesProcurement<br>MethodYou can choose from the following:<br>Limited offer process – is a procurement method where the<br>agency invites a supplier/s of its choice to offer<br>Selective offer process – is a procurement method where<br>suppliers that have met pre-established criteria are invited<br>to offerDropdown<br>List                                                                                                    | Delivery Point   | carried out or delivered to. You can either click a region or                                                |              |           |
| areas.DateClosing DateThis is the closing date of the procurement process that<br>was used to establish this contract. Use the pop-up<br>calendar to firstly select the month and then the date.DateYesProcurement<br>MethodYou can choose from the following:<br>Limited offer process – is a procurement method where the<br>agency invites a supplier/s of its choice to offer<br>Selective offer process – is a procurement method where<br>suppliers that have met pre-established criteria are invited<br>to offerDropdown<br>List                                                                                                    |                  | regions on the map or click the boxes to select the relevant                                                 |              |           |
| Closing Date       This is the closing date of the procurement process that<br>was used to establish this contract. Use the pop-up<br>calendar to firstly select the month and then the date.       Date       Yes         Procurement       You can choose from the following:       Dropdown       Yes         Method       Limited offer process – is a procurement method where the<br>agency invites a supplier/s of its choice to offer       Dropdown       Yes         Selective offer process – is a procurement method where<br>suppliers that have met pre-established criteria are invited<br>to offer       Dropdown       Yes                                                                                                    |                  | areas.                                                                                                    | _            |           |
| was used to establish this contract. Use the pop-up calendar to firstly select the month and then the date.       Image: Contract contract contrect content contract contract contract contract contr | Closing Date     | I his is the closing date of the procurement process that                                                    | Date         | Yes       |
| Procurement       You can choose from the following:       Dropdown       Yes         Method       Limited offer process – is a procurement method where the agency invites a supplier/s of its choice to offer       List       Selective offer process – is a procurement method where the suppliers that have met pre-established criteria are invited to offer       Selective offer                                                                                                    |                  | was used to establish this contract. Use the pop-up                                                          |              |           |
| Method       You can choose from the following:       Dropdown       Yes         Method       Limited offer process – is a procurement method where the agency invites a supplier/s of its choice to offer       List       List         Selective offer process – is a procurement method where suppliers that have met pre-established criteria are invited to offer       Selective offer       Selective offer                                                                                                    |                  | calendar to firstly select the month and then the date.                                                      | Dropdause    | Vee       |
| agency invites a supplier/s of its choice to offer<br>Selective offer process – is a procurement method where<br>suppliers that have met pre-established criteria are invited<br>to offer                                                                                                    | Procurement      | You can choose from the following:                                                                           | Dropaown     | res       |
| Selective offer process – is a procurement method where<br>suppliers that have met pre-established criteria are invited<br>to offer                                                                                                    | wethod           | Limited otter process – is a procurement method where the                                                    | LISI         |           |
| suppliers that have met pre-established criteria are invited<br>to offer                                                                                                    |                  | Agency invites a suppliens of its choice to offer<br>Selective offer process – is a producement method where |              |           |
| to offer                                                                                                    |                  | suppliers that have met pro-established criteria are invited                                                 |              |           |
|                                                                                                    |                  | to offer                                                                                                    |              |           |
| Upen offer process – is a procurement method where all                                                                                                    |                  | Open offer process – is a procurement method where all                                                       |              |           |

|                                   | interested suppliers may submit an offer.                                                                                                    |                                                |                                                     |
|-----------------------------------|----------------------------------------------------------------------------------------------------|------------------------------------------------|-----------------------------------------------------|
|                                   | If you select "limited offer process" or "selective offer process", another dropdown list appears called "Source of Offeror/Tenderer".                                                                                                    |                                                |                                                     |
| Source of<br>Offeror/Tendere<br>r | This dropdown list will appear if you have selected "limited<br>offer process" or "selective offer process" from<br>Procurement Method. The following dropdown list of<br>options is displayed:<br>All eligible offerors/tenderers under the Prequalification<br>(PQC) System.<br>A selected number of offerors/tenderers under the<br>Prequalification (PQC) System<br>A single offeror/tenderer under the Prequalification (PQC)<br>System.<br>Prequalified supplier list | Dropdown<br>List                               | No                                                  |
|                                   | Standing offer arrangement<br>Multi stage selection process<br>Other                                                                                                    |                                                |                                                     |
| Period Contract                   | An ongoing contract –typically a standing offer<br>arrangement – will generally have a minimum period of 12<br>months. When this field is checked, the 'Final Expiry Date'<br>field becomes mandatory.                                                                                                    | Tick Box                                       | No                                                  |
| Total Value of<br>the Contract    | This is the total GST inclusive value of the contract. You<br>are also asked to indicate if this is an estimate or a fixed<br>price. For Standing Offer Arrangements it should be the<br>estimated annual value.<br>Please note: if your contract value is 10,000,000 or more,                                                                                                    | Number, no<br>commas, two<br>decimal<br>points | Yes                                                 |
|                                   | another section will be displayed                                                                                                    | _                                              |                                                     |
| Award Date                        | This is the date the contract was awarded or signed. Use<br>the pop-up calendar to firstly select the month and then the<br>date.                                                                                                    | Date                                           | Yes                                                 |
| Commencement<br>Date              | This is the date the contract is/was to start. Use the pop-<br>up calendar to firstly select the month and then the date.                                                                                                    | Date                                           | No                                                  |
| Initial Expiry<br>Date            | For a period contract, this is the date the initial period of<br>the contract will expire. Use the pop-up calendar to firstly<br>select the month and then the date.                                                                                                    | Date                                           | No                                                  |
| Final Expiry<br>Date              | For a period contract, this is the expiry date if all the available options are exercised. Use the pop-up calendar to firstly select the month and then the date.                                                                                                    | Date                                           | No, only<br>yes if<br>Period<br>Contract<br>ticked. |
| Comments                          | This field is used for any comments you wish to make<br>regarding your contract. You can add notes here relevant<br>to the whole contract, if you so choose. For example, if the<br>contract is an SOA 'There is no guarantee of work to any<br>particular supplier under this arrangement'.                                                                                                    | Text                                           | No                                                  |
| Number of<br>Offers/Tenders       | This field is to show the number of suppliers who responded to the tender process.                                                                                                    | Number                                         | No                                                  |

#### Note 1 - Adding a UNSPSC code

The UNSPSC is made up of four levels of codes, Segment, Family, Class and Commodity, each more specific than the one above. Each code has an eight digit code number. The first two digits are the Segment; the next two are the Family and

so on.

For example:

Segment: 22000000 – Building and Construction Machinery and Accessories. Anywhere you see a number ending in six or seven zeros it means it is a Segment level code (highest and broadest level code).

Family: 22100000 – Heavy construction machinery and equipment. Anywhere you see a number ending in four or five zeros it means it is a Family level code

Class: 22101900 – Building construction machinery and accessories. Anywhere you see a number ending in two or three zeros it means it is a Class level code.

Commodity: 22101901 - Concrete mixers or plants. Anywhere you see a number <u>not</u> ending in two zeros means it is a Commodity (most specific) level code.

Suppliers have the option of using a free notification service that emails the supplier a list of tenders that match their profile. The normal supplier's profile is configured to notify of tenders issued for a region/s and/or UNSPSC code/s. The supplier chooses a top-level (Segment) UNSPSC category, and will be notified of any new nonrestricted tenders issued under the top-level category or any of its sub-categories (Family, Class or Commodity levels) that match their nominated profile. You may select up to 3 UNSPSC codes for your tender. To select a UNSPSC code, either type the code directly into the 'UNSPSC/Category 1' field, if known or click the 'Add/Edit' button next to the right of this field.

On the Add/Edit pop up window, there are 2 ways of selecting a code.

- 1. Use the dropdown boxes to drill down to the category you wish to use. This works best if you are familiar with the UNSPSC. After you find the category you wish to use click the 'Select' button, you will be returned to the 'General' page. You will see the code number in the 'UNSPSC/Category 1' field, repeat for fields 'UNSPSC/Category 2' and 'UNSPSC/Category 3' if required
- 2. Use the 'Select via Search' option where you can search for a specific word, for example 'computer'. You will see all the codes with the word computer in them, in this case 61 matches. If you don't find a match for what you are looking for try a different keyword. If you use multiple words in your search it will find matches for any of the words. Clicking on the code will return you to the 'General' page. You will see the code number in the 'UNSPSC/Category 1' field. Repeat for fields 'UNSPSC/Category 2' and 'UNSPSC/Category 3' if required.

If you are having trouble choosing the correct UNSPSC category please contact the eTender Help Desk for assistance.

|                                  | Select via Drop Manual Selection                                                                                                    |
|----------------------------------|----------------------------------------------------------------------------------------------------|
| UNSPSC Level 1                   |                                                                                                    |
| UNSPSC Level 3                   | Unassigned  Unassigned  Unassi |
| UNSPSC Level 4                   | Unassigned V<br>Select Reset                                                                                                    |
|                                  | Select via Search                                                                                                    |
| UNSPSC Code                      |                                                                                                    |
| Keyword                          |                                                                                                    |
| Search returned <b>0</b> results | Search List All                                                                                                    |

## 1.2 Contact Details

| Contact Search                                                     |                                                       |
|--------------------------------------------------------------------|-------------------------------------------------------|
| Business Name o<br>ABN<br>First Name<br>Last Name<br>Email Address | Search                                                |
| Other Details - (Add                                               | a Contact who is not a registered user of the system) |
| Name                                                               |                                                       |
| Position                                                           |                                                       |
| Email Address                                                      |                                                       |
| Phone PHONE                                                        | ✓ 61 (07).                                            |
| Fax FAX                                                            | 61 (07)-                                              |
| Mobile                                                             |                                                       |
| Contact Type Technic                                               | cal 💌                                                 |
|                                                                    | Add Other Contact                                     |

In this area is where you select who the public should contact if they have any questions regarding this contract. This can be a registered user from the eTender system, a manually entered specific officer or manually entered generic contact details.

#### **Contact Search**

The Contact Search works the same as a registered user search in any other section of the system. You can search by 'Business or ABN' (agency name), the 'First Name' or 'Last Name' of a user and by the 'Email Address' of a person, or any combination there of. After you have entered your search criteria and clicked the 'Search' you will see the list of matches displayed below. If you can't see the entry you want please refine your search criteria and try again. If the correct entry is listed click the 'Select' button above that entry.

Once you have selected the correct entry, that persons details will now display against the heading 'Contact' just below the 'Number of Submissions' heading.

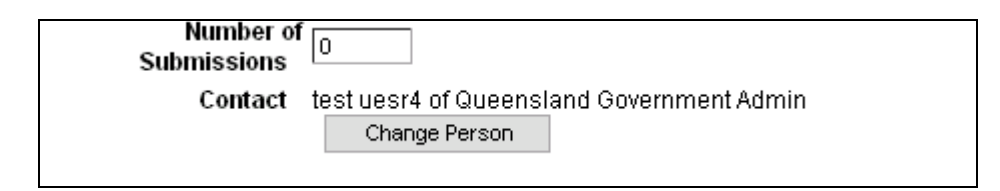

If you have selected the wrong user, click the 'Change Person' button and select the correct user. If the contact you want to use is not a registered user or if you want to use generic contact details use the 'Other Details'.

#### Other Details – (Add a Contact who is not a registered user of the system)

As a minimum you should include a contact in the 'Name' field either a persons name or a section if you're using generic information and either an 'Email Address' and/or 'Phone' number. When you use the 'Other Details' you will only see the 'Name' entry but all the information added will display on the public view.

The fields available under the 'Other Details' are:

Name - The 'Name' field is mandatory, when using the 'Other Details information.

**Position** – This is an optional field and can be used if you are providing details on a specific non-registered users.

**Email Address** – This is an optional field, however as a minimum either this field or the phone field should be used so that the public can make an enquiry if they have any questions regarding this contract.

**Phone** – This is an optional field, do not use spaces within the number. As a minimum either this field or the Email field should be used so that the public can make an enquiry if they have any questions regarding this contract.

Fax - This is an optional field with, do not use spaces within the number.

Mobile - This is an optional field, do not use spaces within the number

Contact Type - You have the choice of 'Technical' or 'Contractual'

| Number o<br>Submissions | 0           |               |
|-------------------------|-------------|---------------|
| Contact                 | Fred Bloggs | Change Person |

## 1.3 Contract 1000000+

The Contract 1000000+ section is displayed for you to fill in if the Total Value of the contract is 10,000,000 or more. This section will automatically appear when 10,000,000 or more is entered into the Total value of contract field.

The following is a description of the field requirements for the fields in this section:

| Field Name        | Description                                                        | Field Type    | Mandatory |
|-------------------|--------------------------------------------------------------------|---------------|-----------|
| Number of         | For a limited or selective procurement method, please              | Text          | No        |
| offers sought     | insert the total number of suppliers / contractors                 |               |           |
| _                 | approached to offer / tender.                                      |               |           |
|                   |                                                                    |               |           |
|                   | For an open procurement method, please insert 'open                |               |           |
|                   | market".                                                           |               |           |
|                   | For building construction projects where the POC system            |               |           |
|                   | is used to invite all pregualified offerors/ tenderers, please     |               |           |
|                   | insert 'all eligible PQC'.                                         |               |           |
|                   |                                                                    |               |           |
|                   | This text field will accept up to 25 characters.                   |               |           |
| Evaluation        | Please enter your evaluation criteria and weightings.              | Text          | No        |
| Criteria and      |                                                                    |               |           |
| weightings        | This text box will accept up to 500 characters. A message          |               |           |
|                   | will be displayed when you have reached the 500                    |               |           |
|                   | character limit and the text will cut off at that limit.           | Dedia         | Nia       |
| Is this a multi-  | You are required to answer either "Yes" or "No" to is this a       | Radio         | NO        |
| stage form of     | multi-stage form of contract? If you answer first stage of         | DULIONS       |           |
| contract?         | the contract?"                                                     |               |           |
|                   |                                                                    |               |           |
|                   | You will also see a note as follows:                               |               |           |
|                   |                                                                    |               |           |
|                   | NOTE: If this contract represents the first stage, this must       |               |           |
|                   | be noted and this record should be updated upon award of           |               |           |
|                   | subsequent related contracts.                                      |               |           |
| Is this the first | You will only have be asked this question if you have              | Radio         | No        |
| stage of the      | answered "Yes" to the previous question. Please answer             | Buttons       |           |
| contract?         | eitner "Yes" or "No" to is this the first stage of the contract?   |               |           |
|                   | will also be displayed                                             |               |           |
| If you answered   | If you have answered 'No' to the previous question, this           | Text          | No        |
| 'No'. please      | text box will appear. Please include the reference numbers         | 10/11         | 110       |
| include the       | for the linked contracts.                                          |               |           |
| reference         |                                                                    |               |           |
| numbers for       | This text box will accept up to 100 characters. When you           |               |           |
| linked contracts  | have reached the 100 character limit, a message will be            |               |           |
|                   | displayed indicating this and the text will cut off at that limit. |               |           |
| Form of           | This field is driven from the Type of Work field and your          | Dropdown list | No        |
| Contract          | choice of either "Works" or "Goods & Services". If you have        |               |           |
|                   | Construct only                                                     |               |           |
|                   | Design and construct                                               |               |           |
|                   | Design construct and maintain                                      |               |           |
|                   | Design construct maintain and operate                              |               |           |
|                   | Managing contractor                                                |               |           |
|                   | Managing contractor with maintenance                               |               |           |

|                                                  | Early contract involvement<br>Alliance<br>Public Private Partnership<br>Other                                                                                                    |      |    |
|--------------------------------------------------|----------------------------------------------------------------------------------------------------|------|----|
|                                                  | If you have chosen "Goods & Services", the following list<br>will appear for you to choose from:<br>Conventional contract (one off procurement)<br>Standing offer arrangement<br>Panel arrangement<br>Other                                                                                                    |      |    |
|                                                  | If you choose "Other" from either of these dropdown lists, a text box will be displayed asking you to "Please describe the form of contract used.".                                                                                                    |      |    |
| Please describe<br>the form of<br>contract used. | This text box is only displayed if you have chosen "Other"<br>from the dropdown list options for "Form of Contract".                                                                                                    | Text | No |
|                                                  | reached this limit a message will be displayed indicating that you have reached the limit and your text will be cut off.                                                                                                    |      |    |
| Deliverables                                     | Please provide a broad description of the deliverables<br>resulting from the procurement. For example, if the<br>procurement is for services procurement like a large scale<br>ICT system, include deliverables to be provided by the<br>supplier under the contract, such as development of the<br>system, provision of training and training materials. | Text | No |
|                                                  | If the procurement is for building construction procurement,<br>examples of deliverables could simply be design and<br>construct; or construct only.                                                                                                    |      |    |
|                                                  | This text box will accept up to 500 characters. When it has reached this limit a message will be displayed indicating that you have reached the limit and your text will be cut off.                                                                                                    |      |    |
| Contract<br>Milestones                           | Please insert milestones included in the contract such as completion of certain stages of work by certain dates.                                                                                                    | Text | No |
|                                                  | Note where milestones are subject to change during a project, in accordance with the relevant contract.                                                                                                    |      |    |
|                                                  | This text box will accept up to 500 characters. When it has reached this limit a message will be displayed indicating that you have reached the limit and your text will be cut off.                                                                                                    |      |    |
| Contract<br>performance<br>management            | List the performance management mechanisms in the contract. For example:                                                                                                    | Text | No |
|                                                  | <ul> <li>Key Performance Indicators (KPIs)</li> <li>Completion of performance reports</li> <li>Other performance management or review requirements</li> </ul>                                                                                                    |      |    |
|                                                  | If specific KPIs are not included in the contract, note other<br>performance mechanisms included in the contract, eg<br>performance reports, or site visits, client meetings etc.                                                                                                    |      |    |
|                                                  | For building projects without specific KPIs, identify                                                                                                    |      |    |

|                 | 'successful completion of the project in accordance with                                                                    |      |    |
|-----------------|----------------------------------------------------------------------------------------------------|------|----|
|                 | the contract                                                                                                    |      |    |
|                 | This text box will accept up to 500 characters. When it has                                                                 |      |    |
|                 | that you have reached the limit and your text will be cut off.                                                              |      |    |
| Reason for Non- | Please state the reasons for the non-completion of any                                                                      | Text | No |
| Reporting       | sections within this form in the relevant section.                                                                          |      |    |
|                 | For example, certain matters may not be relevant or                                                                         |      |    |
|                 | certain information or documents may be need to be<br>withheld to maintain confidentiality (for example where the           |      |    |
|                 | obligation of confidence arises as a contractual                                                                            |      |    |
|                 | requirement, under specific legislation or otherwise at law).<br>Contract provisions are not to be used as a means to avoid |      |    |
|                 | publication of information which should otherwise be                                                                        |      |    |
|                 | disclosed.                                                                                                    |      |    |
|                 | Agencies should be aware that commercial sensitivities                                                                      |      |    |
|                 | may not be acceptable grounds for not publishing contract<br>details or elements of contract details. Disclosure should     |      |    |
|                 | be consistent with the <i>Right to Information Act 2009 and</i>                                                             |      |    |
|                 | the Information Privacy Act 2009.                                                                                           |      |    |
|                 | Where there is uncertainty about the disclosure of                                                                          |      |    |
|                 | information as required by these guidelines, please seek                                                                    |      |    |
|                 | advice.                                                                                                    |      |    |
|                 | Please provide any other relevant comments in the space                                                                     |      |    |
|                 | provided.                                                                                                    |      |    |
|                 | This text has will accord up to 500 characters. When it has                                                                 |      |    |
|                 | reached this limit a message will be displayed indicating                                                                   |      |    |
|                 | that you have reached the limit and your text will be cut off.                                                              |      |    |
|                 |                                                                                                    |      |    |

#### Contract \$1000000+ Form

| Contract \$1000000+                                                 | •                                                                                                    |                                                          |
|---------------------------------------------------------------------|----------------------------------------------------------------------------------------------------|----------------------------------------------------------|
| Numbers of offers                                                   |                                                                                                    |                                                          |
| <u>sought</u><br>Evoluction criteric and                            |                                                                                                    |                                                          |
| Evaluation criteria and<br>weightings                               |                                                                                                    |                                                          |
| le thie e multi store                                               |                                                                                                    |                                                          |
| form of contract?                                                   | • Yes                                                                                                    |                                                          |
|                                                                     | IC No                                                                                                    |                                                          |
| Is this the first stage of                                          | C Yes                                                                                                    |                                                          |
| the contract?                                                       | No                                                                                                    |                                                          |
|                                                                     | NOTE: If this contract represents the first stage, this must be<br>be updated upon award of subsequent related contracts<br>If you answered 'No', please include the reference numbers | e noted and this record should<br>s for linked contracts |
|                                                                     | <u>^</u>                                                                                                    |                                                          |
|                                                                     | ×                                                                                                    |                                                          |
| Form of Contract                                                    | Other                                                                                                    |                                                          |
| Torm of Conkinder                                                   |                                                                                                    |                                                          |
|                                                                     | Please describe the form of contract used.                                                                                                    |                                                          |
|                                                                     |                                                                                                    |                                                          |
|                                                                     | ×                                                                                                    |                                                          |
| O Deliverables                                                      | ~                                                                                                    |                                                          |
|                                                                     |                                                                                                    |                                                          |
| 0                                                                   |                                                                                                    |                                                          |
| Contract Milestones                                                 |                                                                                                    |                                                          |
|                                                                     | ×                                                                                                    |                                                          |
| <b>G</b> <u>contract</u><br><u>performance</u><br><u>management</u> |                                                                                                    |                                                          |
|                                                                     | ~                                                                                                    |                                                          |
| 2 Reason for Non                                                    |                                                                                                    |                                                          |
| Reporting                                                           |                                                                                                    |                                                          |
|                                                                     |                                                                                                    |                                                          |
|                                                                     | N 1997                                                                                                    |                                                          |

### 1.4 Name of Contractor

| Name of Contracto                     | r                             |
|---------------------------------------|-------------------------------|
| Selected Contractors                  |                               |
| No contractors selected               | l.                            |
| Contractor Search                     |                               |
| Business Name or<br>ABN<br>First Name |                               |
| First Name                            |                               |
| East Name                             |                               |
| Endi Addi 000                         | Seerch                        |
|                                       |                               |
| Business Name:*<br>ABN:               |                               |
| Address:*                             |                               |
|                                       |                               |
| City:*                                |                               |
| State/Province:*                      | QLD                           |
| Country*                              | Australia                     |
| Postcode:*                            |                               |
| Phone Number:                         |                               |
|                                       | Add non-registered contractor |
| Next Page                             |                               |

#### **Selected Contract**

This section is blank to start with until you add a contractor.

Details on this section will be explained after the "Contractor Search" and "Add non-registered contractor (supplier) details.

#### **Contractor Search**

| Name of Contractor       |        |
|--------------------------|--------|
| Register new Supplier    |        |
| Selected Contractors     |        |
| No contractors selected. |        |
| Contractor Search        |        |
| Business Name or ABN     |        |
| First Name               |        |
| Last Name                |        |
| Email Address            |        |
|                          | Search |

The Contractor Search works the same as a registered user search in any other section of the system. You can search by 'Business or ABN', the 'First Name' or 'Last Name' of a user and by the 'Email Address' of a person, or any combination there of. After you have entered your search criteria and clicked 'Search' you will see the list of matches displayed below. If you can't see the entry you want please refine your search criteria and try again. If the correct entry is listed click the 'Select' button to the left of the business name and it will populate the Selected Contractors section.

| Contractor Search                                                   |                                                                                                    |  |  |  |  |
|---------------------------------------------------------------------|----------------------------------------------------------------------------------------------------|--|--|--|--|
| Business Name or<br>ABN<br>First Name<br>Last Name<br>Email Address | test                                                                                                |  |  |  |  |
| Select A _ Test Notifi                                              | <b>cation Business</b> Test, Test: A _ Robert Law OFFICE:                                           |  |  |  |  |
| (07) 38360144                                                       | (etender-UATgeneral@qgcpo.qld.gov.au)                                                               |  |  |  |  |
| A1 Test and T                                                       | ag Service PO BOX 909, INGHAM: Sam or Charmaine                                                     |  |  |  |  |
| Select Girgenti OFFIC                                               | XE: (07) 47761980 (etender-                                                                         |  |  |  |  |
| UATgeneral@                                                         | qgcpo.qld.gov.au )                                                                                  |  |  |  |  |
| Select OFFICE: (07)                                                 | ng 35 Boundary St, South Brisbane: Peter Barnes<br>32471006 ( etender-UATgeneral@qqcpo.qld.gov.au ) |  |  |  |  |
| Select OFFICE: (07)                                                 | fag 8 Wellman Crescent, Sippy Downs: Norm Neeld<br>54501720 ( etender-UATgeneral@qqcpo.qld.gov.au ) |  |  |  |  |
| Australian Wo                                                       | r <b>kplace Test &amp; Tag P/L</b> P.O. Box 1029, Mt Ommaney,                                       |  |  |  |  |
| Select Brisbane: Brei                                               | t Beves OFFICE: (07) 33767548 (etender-                                                             |  |  |  |  |
| UATgeneral@                                                         | qgcpo.qld.gov.au )                                                                                  |  |  |  |  |
| Select B _ Test Notifi                                              | <b>cation Business</b> Test, Test: B _ Robert Law OFFICE:                                           |  |  |  |  |
| (07) 38360147                                                       | (etender-UATgeneral@qgcpo.qld.gov.au)                                                               |  |  |  |  |

If it turns out that the contractor is not registered in the system, then repeat the above process for any additional contractors for this contract. Once you have added all the registered contractors go on to the "Add non-registered contractor (supplier) details" until all the contractors have been added.

#### Add non-registered contractor (supplier) details

This is where you can add the details for a contractor who is not registered in the system. Using this feature will mean that the contractor will not be added as a user within the eTender system.

| Field          | Mandatory | Description                               |
|----------------|-----------|-------------------------------------------|
| Business Name  | Yes       | Trading name of the contractor            |
| ABN            | No        | Australian Business number if applicable  |
| Address        | Yes       | Address of the organisation that is being |
|                |           | contracted                                |
| City           | Yes       | Contractor's City                         |
| State/Province | Yes       | Contractor's State/Province               |
| Country        | Yes       | Contractor's Country                      |
| Postcode       | Yes       | Contractor's Postcode                     |
| Phone Number   | No        | Contractor's Phone Number                 |

After you have selected all of your contractor/s you need to fill in their contract details.

| a c  | eate Co        | ontract | t - Microso        | ft Inter | net Explorer                                                                       |                                |                                              |   |
|------|----------------|---------|--------------------|----------|------------------------------------------------------------------------------------|--------------------------------|----------------------------------------------|---|
| ÷ Ei | e <u>E</u> dit | ⊻iew    | F <u>a</u> vorites | Tools    | Help                                                                               |                                |                                              |   |
|      |                |         |                    |          |                                                                                    |                                | X                                            | ^ |
|      |                |         |                    |          | Number of O<br>Submissions                                                         |                                |                                              |   |
|      |                |         |                    |          | Contact Fred Bloggs                                                                | Change Person                  |                                              |   |
|      |                |         |                    |          | Name of Contractor                                                                 |                                |                                              |   |
|      |                |         |                    |          | Selected Contractors                                                               |                                |                                              |   |
|      |                |         |                    |          | 0                                                                                  | A _ Test Notification Business | Test,<br>Test,<br>QLD,<br>Australia,<br>4999 |   |
|      |                |         |                    |          | Price:<br>Comments:                                                                |                                |                                              |   |
|      |                |         |                    |          | <b>1</b> Statistical<br><u>Data</u>                                                |                                |                                              |   |
|      |                |         |                    |          | Supplier Location:                                                                 | <b>v</b>                       |                                              |   |
|      |                |         |                    |          | <b>2</b> Business Size:                                                            | ~                              |                                              |   |
|      |                |         |                    |          | Contractor Search                                                                  |                                |                                              |   |
|      |                |         |                    |          | Business Name or Lest<br>ABN<br>First Name<br>Last Name<br>Email Address<br>Search |                                |                                              | ~ |

After you have added a contractor you will have some additional questions to answer, depending on your answer to the ICT Tender there may be some additional questions for you to complete.

There are 4 optional fields available:

- Price
- Comments
- Supplier Location
- Business Size:

**Price** – this is currently an optional field. If there is only one supplier for the contract then this price should match the 'Total Value of the Contract', if there are multiple suppliers then each supplier should have their component included if know. In the case of Stand Offer Arrangements, Pre-Qualified Arrangements etc where the individual break down is not know, leave this field blank for now and include the reason in the next field 'Comments'.

**Comments** – this is an optional field that allows you to include any comments relevant to this supplier. This will be visible to the public.

**Supplier Location** - this is the location of the organisation you are entering into a contract with.

You can select: A region within Qld, Another state in Australia, International (FTA) – which is a foreign country that has a free trade agreement with Australia, or International (Non FTA) which is a foreign country that does not have a free trade agreement with Australia. Business Size – is based on the number of employees in the business.

You can select: Small – 19 or less employees, Medium – 20-199 employees Large – 200 or more employees

Where you have answered the ICT Tender question as Yes

| Name of Contractor                                                     |                                |                                              |
|------------------------------------------------------------------------|--------------------------------|----------------------------------------------|
| Selected Contractors                                                   |                                |                                              |
| •                                                                      | A _ Test Notification Business | Test,<br>Test,<br>QLD,<br>Australia,<br>4999 |
| Price:                                                                 |                                |                                              |
| Comments:                                                              |                                |                                              |
| <b>8</b> <u>Statistical</u><br><u>Data</u>                             |                                |                                              |
| Supplier Location:                                                     | ~                              |                                              |
| <b>@</b> Business Size:                                                | ~                              |                                              |
| 🕜 ICT Data                                                             |                                |                                              |
| Was the ICT SME Participation<br>Scheme applied?*                      |                                |                                              |
| Is the primary contractor an SME?<br>*                                 | Yes 💌                          |                                              |
| What was the participation level (in<br>\$)?*                          |                                |                                              |
| <ul> <li>ere are the 4 option fields above</li> <li>"Price"</li> </ul> |                                |                                              |

- "Comments"
- "Supplier Location"
- "Business Size"

You also have some mandatory questions regarding the ICT SME Participation Scheme.

The ICT SME Participation Scheme is a requirement for Queensland Government procurement of information and communication technology (ICT) products and services. Compliance with the scheme is required as per Information Standard 13.

The scheme aims to help ICT small to medium enterprises (any business employing less than 200 people) gain greater access to the Queensland Government market.

For More Information on the ICT SME Participation Scheme please refer to <u>http://ict.industry.qld.gov.au/industry-support/244.htm</u>

• ICT Data Question 1 "WAS the ICT SME Participation Scheme applied?

You can select:

No – the ICT SME Participation Scheme was not applied during the evaluation of the tender responses. This will be the end the questions, or

Yes – the ICT SME Participation Scheme was applied during the evaluation of the tender responses. This selection will provide some additional questions.

• ICT Data Question 2 - "Is the primary contractor an SME?"

You can select:

Yes – the company you have selected as the Contractor is a SME. Then answer ICT Data Question 3.

No – The company you have selected as the Contractor is a Large Business. Then answer ICT Data Questions 3, 4 & 5>

• ICT Data Question 3 – "What was the participation level (in \$) How much, in dollars, of this contractor's portion of the total contract is going to SMEs.

• ICT Data Question 4 – "Number of SME subcontractors" How many SMEs is this contractor subcontracting too?

• ICT Data Question 5 – "Names of SME subcontractors"

List all names of the SME subcontractors. This number of suppliers in this list should match the number in ICT Data Question 4.

Repeat the process for all Contractors selected.

Once all the contract data has been completed click the "Next Page" button to go to the next screen.

### 1.5 Second Page – New Contract – Attached Documents

This page allows you to upload up to two documents that will be available to the public regarding this tender.

The "Create this Contract" button will create the contract.

If you need to add an attachment or two to the contract you can do so by clicking on the 'Browse...' buttons.

**Queensland Government Chief Procurement Office** Queensland 5/ Better Procurement Better Outo Government HOME ? HELP JLOGOUT Search | Advanced Search | How to Search | Welcome, Fred Nirk View Forward New Contract - Attached Documents Procurement Schedules Forward Procurement Schedules This page allows you to upload the contract and KPI documents corresponding to a tender. View Tenders Attach Contract C Attach a document to this contract Browse... >> Current >> Closed Leave as is > Awarded Attach Spare C Attach a document to this contract. View Awarded Contracts Browse... >> eTender Awarded Contracts Leave as is Recently Awarded eTender Contracts (last 30 days) Create this Contract > Search eTender Contracts Back >> Non eTender Awarded Contracts Policies & Info >> Related Links >> Policy Documents >> Privacy Statement >> Terms and Conditions >> Rules of Tendering Contact Us >> Feedback >> System Enquiries Administration >> Dashboard >> Edit My Details Other >> FAQ >> News

To create the contract, click the 'Create this Contract' button.

You will be presented with the following page indicating that your contract has been created. Click on the link to view the contract.

| Queensland<br>Government                             | Queensland Governmen<br>Better Procurement Better Outc | nt Chief Procurement Office<br>omes |                                          |
|------------------------------------------------------|--------------------------------------------------------|-------------------------------------|------------------------------------------|
| ▲ HOME ? HELP →LOGOUT                                | Welcome, Fred Nirk                                     |                                     | Search   Advanced Search   How to Search |
| View Forward<br>Procurement Schedules                | Contract Provision of Electrical S                     | Services Created                    |                                          |
| >> Forward Procurement Schedules                     |                                                        |                                     |                                          |
| View Tenders                                         | The contract Provision of Electrical Services (        | (QGCPOContract1) has been cre       | ated.                                    |
| >> Current                                           |                                                        |                                     |                                          |
| >> Closed                                            |                                                        |                                     |                                          |
| >> Awarded                                           |                                                        |                                     |                                          |
| View Awarded Contracts                               |                                                        |                                     |                                          |
| >> eTender Awarded Contracts                         |                                                        |                                     |                                          |
| Recently Awarded eTender Contracts<br>(last 30 days) |                                                        |                                     |                                          |
| >> Search eTender Contracts                          |                                                        |                                     |                                          |
| >> Non eTender Awarded Contracts                     |                                                        |                                     |                                          |
| Policies & Info                                      |                                                        |                                     |                                          |
| >> Related Links                                     |                                                        |                                     |                                          |
| >> Policy Documents                                  |                                                        |                                     |                                          |
| >> Privacy Statement                                 |                                                        |                                     |                                          |
| >> Terms and Conditions                              |                                                        |                                     |                                          |
| >> Rules of Tendering                                |                                                        |                                     |                                          |
| Contact Us                                           |                                                        |                                     |                                          |
| >> Feedback                                          |                                                        |                                     |                                          |
| >> System Enquiries                                  |                                                        |                                     |                                          |
| Administration                                       |                                                        |                                     |                                          |
| >> Dashboard                                         |                                                        |                                     |                                          |
| >> Edit My Details                                   |                                                        |                                     |                                          |
| Other                                                |                                                        |                                     |                                          |
| >> FAQ                                               |                                                        |                                     |                                          |
| >> News                                              |                                                        |                                     |                                          |

You can edit your contract by clicking the Edit Icon if required.

| Queensland<br>Government                                                                                                    | Que                                                             | ensland Government Chief Procu<br>Procurement Better Outcomes                                                                                                    | rement Office              |                 |              |                     |
|----------------------------------------------------------------------------------------------------|-----------------------------------------------------------------|----------------------------------------------------------------------------------------------------|----------------------------|-----------------|--------------|---------------------|
| HOME ? HELP BLOGOUT                                                                                                    | Welcome,                                                        | Fred Nirk                                                                                                    |                            | Search          | Advanced Sea | rch   How to Search |
| iew Forward                                                                                                    | ew Contract Deta                                                | ils                                                                                                    |                            |                 |              |                     |
| <ul> <li>Forward Procurement Schedules</li> <li>few Tenders</li> </ul>                                                                | rovision of Electri                                             | cal Services 🏼                                                                                                    |                            |                 |              |                     |
| Current Closed Awarded ew Awarded Contracts e Tender Awarded Contracts                                                                | Public Authority<br>Address<br>Reference number<br>Type of Work | Queensland Police Service<br>200 Roma Street, Brisbane, O<br>QGCPOContract1<br>goods                                                                                                    | QLD, Australia             |                 |              |                     |
| Recently Awarded eTender Contracts<br>(last 30 days)     Search eTender Contracts     Non eTender Awarded Contracts     Dicies & Info | Title<br>Description<br>Closing Date<br>UNSPSC 1                | Provision of Electrical Service<br>Provision of Electrical Service<br>16 Jun, 2011<br>Electrical Systems and Lighti                                                                                                    | s<br>s<br>ng and Component | ts and Access   | ories and    |                     |
| <ul> <li>Related Links</li> <li>Policy Documents</li> <li>Privacy Statement</li> </ul>                                                | Procurement Method<br>Period Contract<br>Total Value of the     | Supplies - (100%)<br>limited offer process<br>No                                                                                                    |                            |                 |              |                     |
|                                                                                                    | Contract<br>Region/s                                            | \$100,000 (Estimate)<br>Cairns & Far North Queensla<br>Mount Isa & North West Regin<br>The Central West<br>South West & Darling Downs<br>Townsville<br>Mackay Whitsunday Region<br>Rockhampton<br>Gladstone<br>Wide Bay Burnett<br>South East Queensland | nd<br>on                   |                 |              |                     |
| News                                                                                                    | Award Date<br>Final Expiry Date<br>Number of                    | 21 Jun, 2011                                                                                                    |                            |                 |              |                     |
|                                                                                                    | Submissions<br>Contact                                          | 5<br>Fred Nirk                                                                                                    |                            |                 |              |                     |
|                                                                                                    | Phone<br>E-Mail                                                 | OFFICE: (07) 34043734<br>louise.carmody@ggcpo.gld.g                                                                                                    | ov.au                      |                 |              |                     |
| c                                                                                                    | ontractors                                                      |                                                                                                    |                            |                 |              |                     |
| _                                                                                                    | 1)                                                              | Barney Rubble Electrical<br>Level 15, Mineral House, 41 (<br><b>Price: \$</b> 0.00                                                                                                    | ∂eorge St, Brisbane        | e, QLD, Austral | ia, 4000     |                     |